# Come raccogliere un dump di acquisizione audio con Jabber per Windows

# Sommario

Introduzione Passi da eseguire Come riprodurre l'audio in Audio

### Introduzione

In questo documento viene descritto come configurare un PC Windows per eseguire il dump dei pacchetti audio in un percorso di file e risolvere i problemi relativi alla qualità audio di Jabber per Windows. Spesso gli amministratori e i tecnici dei centri Cisco TAC (Technical Assistance Center) risolvono i problemi quando gli utenti Jabber non sono in grado di ascoltare il destinatario della chiamata in modo chiaro o viceversa. Non tutti questi problemi corrispondono a un errore di Jabber. Questi problemi possono verificarsi a causa del sistema operativo Windows, della scheda di interfaccia di rete (NIC, Network Interface Card) o dei driver audio del PC. Il documento seguente aiuta un amministratore o un tecnico TAC a isolare il problema di qualità audio di Jabber.

## Passi da eseguire

Passaggio 1. Iniziare creando una directory sul PC dell'utente finale in cui salvare il dump audio.

• Esempio: C:\JabberAudioDump

Passaggio 2. Impostare una variabile di ambiente denominata PME\_AUDIO\_DUMP\_DIR sul PC dell'utente.

- Impostare il valore della variabile di ambiente sulla directory in cui si desidera archiviare i dump. Ad esempio, C:\JabberAudioDump
  - Start > Fare clic con il pulsante destro del mouse su Computer > Seleziona proprietà > Seleziona impostazioni di sistema avanzate.
    - Nella finestra Proprietà del sistema, selezionare la scheda Avanzate
      - Seleziona variabili di ambiente
      - Seleziona nuovo

Per le versioni precedenti di Windows:

| ronment Va                                                    | You must be looped on as an Administrator to n                                                                                                    | nake most of these changes.                                                                                                    |
|---------------------------------------------------------------|----------------------------------------------------------------------------------------------------|----------------------------------------------------------------------------------------------------|
| Joer variables                                                | for thurlein                                                                                                    | we, and vistual memory                                                                                                    |
| Variable                                                      | Value<br>C1W8DOWS) system 221WindowsPowe                                                                                                    | Setings                                                                                                    |
| TEMP<br>TMP                                                   | %USERPROFILE%\AppOata\Local\Temp<br>%USERPROFILE%\AppOata\Local\Temp                                                                                                    |                                                                                                    |
|                                                               | New Edt Delete                                                                                                    | Setings                                                                                                    |
| ivstern veriabl                                               | es                                                                                                    | mation                                                                                                    |
| A STATISTICS OF A                                             |                                                                                                    |                                                                                                    |
| Variable                                                      | Value *                                                                                                    | College College Colleg |
| Variable<br>PME_AU0303<br>PROCESSOR<br>PROCESSOR<br>PROCESSOR | Value         *           0_0         Cl\JabberAudioDump         #           AR         AMD64         #           JD         2/06/64 Family 6 Model 60 Stepping 3,         #           JE         6         # | Setings.<br>Environment Variables                                                                                                    |
| Variable<br>PME_AU0300<br>PROCESSOR<br>PROCESSOR<br>PROCESSOR | Velue  Velue  C:UabberAudioDump  AR AMD64  JD 2xtel64 Family 6 Model 60 Stepping 3,  JE 6  New Edt Delete                                                                                                    | Setings.<br>Environment Variables.                                                                                                    |
| Veriable<br>PME_AU0308<br>PROCESSOR<br>PROCESSOR              | Velue  Velue  C:UabberAudioDump  AR AMD64  JD 2rtet64 Family 6 Model 60 Stepping 3,  JE 6  New Edx Delete  OK Cancel                                                                                          | Setings<br>Environment Variables<br>Cancel Apply<br>Edit System Variable                                                                                                    |

#### Per le nuove versioni di Windows:

| share.                                          |                                                                                                    | Environment Variables                                                                                                    |                                                                                                    | × North Control of the second |
|-------------------------------------------------|----------------------------------------------------------------------------------------------------|----------------------------------------------------------------------------------------------------|----------------------------------------------------------------------------------------------------|-------------------------------|
|                                                 | System Properties 2                                                                                                    | User variables for victogut                                                                                                    |                                                                                                    |                               |
| Related settings<br>BitLocker settings          | Computer Name Hardware Advanced System Protection Remote<br>You must be logged on as an Administrator to make most of these changes. | Variable         Value           OneDrive         C\Users\victogut\OneDrive - Cisco           OneDriveCommercial         C\Users\victogut\OneDrive - Cisco |                                                                                                    |                               |
| Device Manager<br>Remote desktop                | Performance<br>Visual effects, processor scheduling, memory usage, and vitual memory<br>Settings                                     | Path<br>TEMP<br>TMP                                                                                                    | C:Users VictoruthAnnDatAll.orallMicrosoft/WindowsAnne-CAllee<br>C:User New System Variable<br>C:User Variable name PME AUDIOLO DUMP DIR                       | ×                             |
| System protection 1<br>Advanced system settings | User Profiles<br>Desktop settings related to your sign in<br>Settings                                                                | System variables                                                                                                    | Variable value: CrJabberAudioDump<br>Browse Directory Browse File                                                                                             | 5<br>OK Cancel                |
| Rename this PC (advanced)                       | Startup and Recovery<br>System startup, system failure, and debugging information<br>Settings                                        | Variable<br>ComSpec<br>DriverData<br>NUMBER_OF_PROCESSORS<br>OS                                                                                            | Value<br>C:\Windows\system32\cmd.exe<br>C:\Windows\System32\DriverData<br>2<br>Windows_NT                                                                     |                               |
| • •••• •••00000                                 | OK Cancel Apply                                                                                                    | Path<br>PATHEXT<br>PROCESSOR ARCHITECTURE                                                                                                    | C:Windows/system32;C:Windows;C:Windows;System32;Wber;<br>.COM; EXE; 847; CMD; VBS; VBE; JS; JSE; WSF; WSF; MSC<br>.AMD64<br>4<br>New Edit Delete<br>OK Cancel | •                             |

Passaggio 3. Verificare che Jabber non sia in esecuzione sul PC.

Passaggio 4. Avviare Jabber e riprodurre il problema audio

Passaggio 5. Passare alla directory creata nel passaggio 1 e verificare che i file siano presenti.

- Il dump contiene sette file.
  - Audioiostatistics.txt
  - ringbuffer\_capture.txt
  - ringbuffer\_playout.txt
  - mInFromMic.raw (voce locale sul lato jabber)
  - mInFromNetwork.raw (voce da lato remoto)
  - mOutToSpeaker.raw (voce da lato remoto)
  - mOutToNetwork.raw (voce locale sul lato jabber)

Passaggio 6. Se si utilizza TAC e tutti i file sono stati creati correttamente, sarà necessario comprimere la directory in quanto i file .raw potrebbero diventare molto grandi. Caricare il Report di problema Jabber e i file di dump audio in <u>Case File Uploader</u>.

Come riprodurre l'audio in Audio

Passaggio 1. Avvia audience

Passaggio 2. Importare i file .raw in Audacity

- In Audacity, selezionate File > Importa > Dati grezzi.
  - Passare alla directory in cui sono stati salvati i file .raw e selezionare il file .raw che si desidera ascoltare.
    - Verranno richiesti i parametri dell'importazione, in genere sufficienti i valori di default.

Import Raw Data

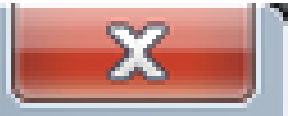

| Encoding: 32-bit float 🔻   |       |       |  |  |
|----------------------------|-------|-------|--|--|
| Byte order: Little-endian  |       |       |  |  |
| Channels: 1 Channel (Mono) |       |       |  |  |
| Start offset:              | 0     | bytes |  |  |
| Amount to import:          | 100   | %     |  |  |
| Sample rate:               | 44100 | Hz    |  |  |
| Import Cancel              |       |       |  |  |

Passaggio 3. Successivamente, è possibile riprodurre l'audio premendo il pulsante play (Riproduci).

| A minisonMic                                                                          |                                                                                                    |
|---------------------------------------------------------------------------------------|----------------------------------------------------------------------------------------------------|
| File Edit View Transport Tracks Generate Effect Analyze Help                          |                                                                                                    |
|                                                                                       | 51 -48 -45 -42 -2 (263 10 5147 10 0 80 7 9 11 -18 -15 -12 -9 -4 -3 0<br>51 -48 -45 -42 -39 -36 -33 -30 -27 -24 -21 -18 -15 -12 -9 -4 -3 0 |
| P                                                                                     | 0 P P P P P I I I I I I I I I I I I I I                                                                                                   |
| [Windows WAS: • P Transmit (Plantronics Savi' • 1 (Mono) Recor • •) Speakers (Plantro | nics Savi 📜 💌                                                                                                    |
| ▼ -20 -10 00 10 20 30 40 50 60 70 80 90 100 110 120                                   | 13.0 14.0 15.0 16.0 17.0 18.0 18.0 20.0 21.0 22.0 23.0 24                                                                                 |
| × refronts V 1.0                                                                      |                                                                                                    |
| Mono, 44100mz<br>32-bit float 0.5-                                                    |                                                                                                    |
| Nute Soo                                                                              | Jalu Lunghler                                                                                                    |
|                                                                                       | Adda I and the low                                                                                                    |
|                                                                                       |                                                                                                    |
| 1.0                                                                                   |                                                                                                    |

Nota: se la riproduzione audio è troppo veloce o troppo lenta, è possibile riprodurre con il livello Hz situato nella parte inferiore dell'applicazione per velocizzare o rallentare la riproduzione

| •                  |          |                  |                |                 |
|--------------------|----------|------------------|----------------|-----------------|
| Project Rate (Hz): | Snap To: | Selection Start: | 🖲 End 🔘 Length | Audio Position: |
| 44100 -            | Off 🔹    | 00h00m00.000s    | 00h00m00.000s- | 00h00m00.000s-  |

#### Informazioni su questa traduzione

Cisco ha tradotto questo documento utilizzando una combinazione di tecnologie automatiche e umane per offrire ai nostri utenti in tutto il mondo contenuti di supporto nella propria lingua. Si noti che anche la migliore traduzione automatica non sarà mai accurata come quella fornita da un traduttore professionista. Cisco Systems, Inc. non si assume alcuna responsabilità per l'accuratezza di queste traduzioni e consiglia di consultare sempre il documento originale in inglese (disponibile al link fornito).